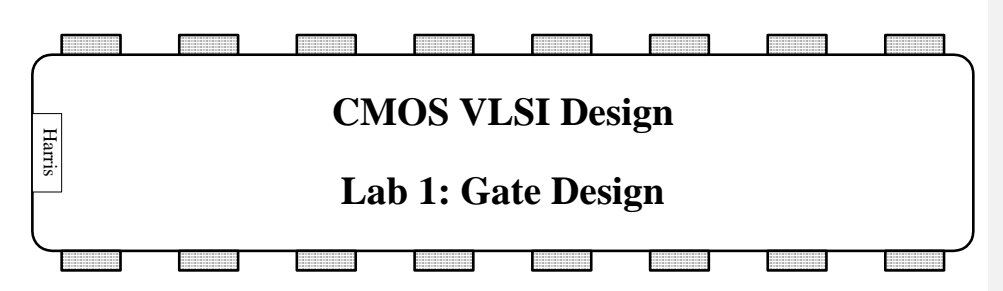

The only way to become a good chip designer is to design chips. This is the first of five labs in which you will use the Electric VLSI Design System to design the 8-bit MIPS microprocessor described in the CMOS VLSI Design book. The labs will guide you through mastering schematic entry, layout, simulation, and verification of a complex system. Chip design is a very time-consuming activity, so certain portions of the processor will be provided for you to reduce the tedious work and to illustrate good design style. The design you do in each lab will form a component of the microprocessor, so careful work on each lab will save you time at the end. We will discuss the workings of the MIPS processor at a later time.

This lab guides you through the design of a 2-input NAND gate. You will draw and simulate schematics. Then you will draw the layout and verify that it satisfies design rules and matches the layout. Using your NAND gate and an inverter, you'll design a 2-input AND gate. Finally, you'll design your own 2-input NOR and OR gates.

# Please look at the course wiki linked to the course lab page for hints on using Electric, this can save you a lot of time.

In Lab 2, you will design a full adder schematic and layout to learn to handle a more complicated cell. In Lab 3, you will build an arithmetic/logic unit from your AND, OR, and full adder. You will attach it to a bitslice to produce the MIPS datapath. In Lab 4, you will modify the Verilog code for the MIPS controller to implement the ADDI instruction, then synthesize and place & route it. Finally, in Lab 5, you will put the entire processor together, test it, and generate files from which it could be manufactured. At the end of these five labs, you will be prepared to independently design a chip of your own.

# 1. The Electric VLSI Design System

Integrated circuits have become sufficiently complex that Computer-Aided Design (CAD) tools are essential; nobody could design a 100-million transistor chip by hand on a schedule that would complete the chip while it was still interesting. We will use CAD tools for schematic entry, layout, simulation, and verification. Unfortunately, no CAD tools are perfect.

The leading industry-standard tool is made by Cadence. It normally sells for six figures per seat, but is available at extremely generous discounts to universities. However, it runs only on Unix and is nearly a full-time job to setup and maintain. Mentor Graphics also

produces professional CAD tools of a similar nature. The Tanner tools run on NT and are easier to support, but cost more than Cadence for universities! The freely available Magic and Sue tools are popular at many universities, but Magic again is limited to Unix and has a primitive, albeit powerful, user interface. All of these tools have their fair share of bugs.

The Electric VLSI Design System is a computer-aided design tool developed by Steve Rubin. It has powerful notions of connectivity, runs on Windows, Unix, and Macintosh, and is very well integrated. It is also GNU-licensed so you may freely download your own personal copy and even modify the source code. The drawback is that many features of Electric are still in development, so the tool crashes more often than you would like and sometimes does unintuitive things. These labs are written for Electric 6.08ac (Feb. 24, 2003), which is available precompiled for Windows on the web page. You may also download newer versions and versions for different operating systems from www.staticfreesoft.com, but the tool changes quickly enough that you are likely to encounter incompatibilities. Electric has been rewritten in Java since these labs were developed. The new version has many improvements but is not compatible with these labs.

Be sure to save often so you do not lose too much work. While Electric rarely corrupts libraries, it is wise to periodically create backups of your library just in case.

# 2. Getting Started

Copy the mipsparts.elib library from the web page to your account and rename it to lab1\_*netid*.elib where *netid* is your MSU Netid. This library contains many parts of the MIPS processor that are provided to you. You will add your new designs to the library as you work through the labs. Do not modify the parts that were already provided lest you break them in ways that will not become apparent until you put the entire system together in Lab 5.

Double-click on Electric to start the program. Dismiss the splash screen. Choose Info • See Manual from the menu to bring up the Electric manual in a web browser. The manual is also available online at www.staticfreesoft.com. Skim through the following sections:

Chapter 1 (Introduction): 1-2, 6-9 Chapter 2 (Basic Editing): 1-6 Chapter 3 (Hierarchy): 1-11

Don't worry if it doesn't all make sense yet. After you complete this lab, go back and skim over the sections that you initially found confusing. Refer back to the other chapters of the manual, as you need help with specific features of Electric.

# 3. Schematic Entry

Your first task is to create a schematic for a 2-input NAND gate. Each design is kept in a *cell*; for example, your schematic will be in the nand2{sch} cell, while your layout will eventually go in the nand2{lay} cell. Choose File • Open Library to open your lab1\_xx library. You should see a window as shown in Figure 1:

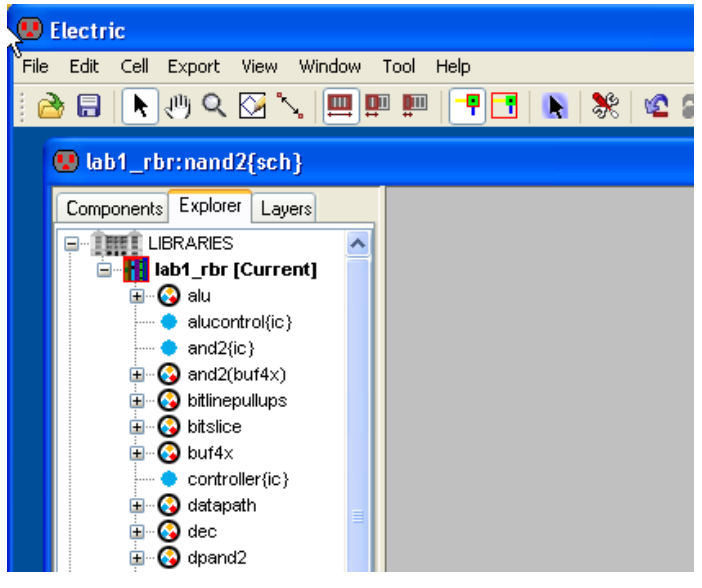

Figure 1: Library ExplorerWindow

When you open the library for the first time, Electric may ask you whether or not to use the new settings (the one with the library) or keep the old settings. You want to use the NEW settings (i.e., the settings that are in this library). If you get this message, it will only be when you open the library for the first time.

There is already a cell named nand2 in the library with an {ic} (icon) view, you will create additional views for this cell. To create a new view, choose Cell • New Cell to bring up the Cell dialog, and enter nand2 as the cell name and schematic as the view. A new editing window will appear with the title lab1\_xx:nand2{sch} indicating the library, cell name, and view. You can use the '+' by each cell to expand a cell to see the available views; double clicking on a view will open a window for that view.

Electric defines various components for schematics and layout. To see the available components for schematic creation, clock on the *components* tab in the library window, and select *schematic* from the choice list if it is not already selected. You will see a component window as seen in Figure 2; this component list contains basic circuit elements such as transistors, resistors, capacitors, and power and ground.

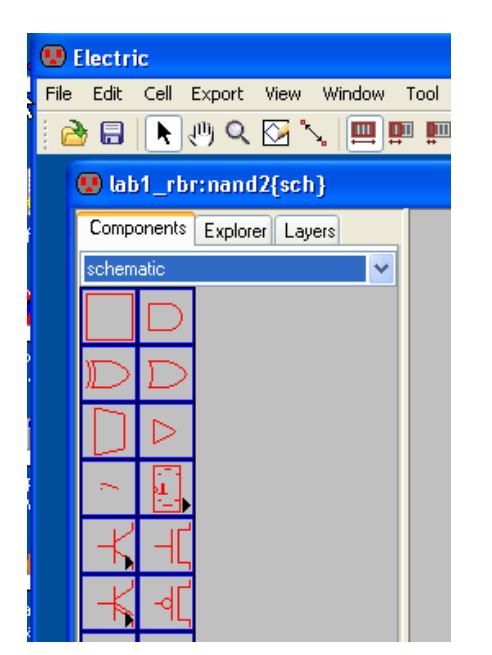

Figure 2: Library Component Window

Your goal is to draw a gate like the one shown in Figure 3 (your transistor sizes will be different however). Choose Window • Toggle Grid to turn on a grid to help you align objects. Left-click on an nMOS transistor symbol in the components menu on the left side of the screen. Left-click on your schematic window to drop the transistor into your layout. Repeat until you have two nMOS transistors, two pMOS transistors, the circular power symbol, and the triangular ground symbol arranged on the page. You may move the objects around by left-clicking and dragging. The transistor default to a width/length value of 2/2. Double-click on the pMOS transistors are roughly twice as strong as pMOS transistors. So a single nMOS transistor would only have to be half as wide as the pMOS transistor. However, because the nMOS transistors are in series, they should also be the same width as the PMOS in this particular case.

### **Table 1 Transistor Width**

| Transistor Width | nMOS: 10+ last digit of MSU Net ID, |
|------------------|-------------------------------------|
|                  | pMOS: 10+ last digit of MSU Net ID  |

4

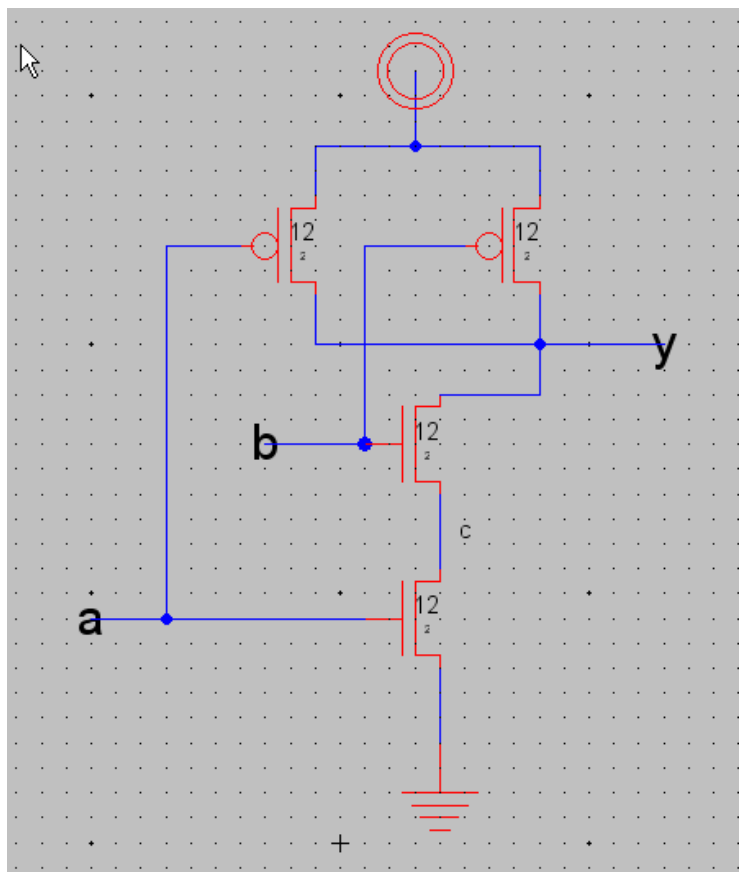

Figure 3: nand2{sch}

Now, make the connections. Left-click on a port such as the gate, source, or drain of a transistor. Right-click on another port to create a wire connecting the ports. Continue until all the blue wiring is completed.

Finally, you will need to provide *exports* defining the *ports* (inputs and outputs) of the cell. Left click on the end of a wire where you need to create the export for input *a*. You should see a small square box highlighted at the end of the wire. If the entire wire is highlighted, you clicked on the middle of the wire instead of the end, so try again. Once you have selected the end of the wire, choose Export • Create Export. Give your export the name *a*. Give it the characteristic Input. Repeat with the other input *b*. Export *y* as an Output. Select the wire between the nmos transistors by left-clicking on it, then examine its properties by using Edit • Properties • Object Properties (ctrl+I). Change the name of this internal net to *c*; the labels of internal nets are only displayed if you explicitly change the name. We are doing this so that this net can be viewed in the simulator later.

Use File • Save (*Ctrl-s*) to save your library. Get into the habit of saving often to guard against software crashes; you should also create copies of your library. Also, learn the keyboard shortcuts for the commands you use frequently.

# 4. Switch-Level Simulation

Our next step is to simulate the schematic to ensure it is correct. Electric has two built-in *switch-level simulators*: IRSIM and ALS. ALS is buggy, so we will use IRSIM. IRSIM treats transistors as switches that may be ON or OFF; it also understands resistance and capacitance based on transistor sizes and crudely estimates switching delays.

First select File • Preferences; then open the Tools • Simulators options panel. Ensure that the parameter file for IRSIM is specified as *scmos0.3.prm*; this contains resistance and capacitance data for the technology we are using. Also select the RC model for simulation. Start the simulation by selecting Tool • Simulation (Built-in) • IRSIM : Simulate Current Cell. A waveform window will appear listing each of the *nets* in your design. If you created your exports properly, you will see nets for *a*, *b*, and *y*, as well as the internal net *c*, as shown in Figure 4.

| 😢 IRSIM simulation of lab1_rbr:nand2(sch) |            |  |                   |               |       |          |         |  |  |
|-------------------------------------------|------------|--|-------------------|---------------|-------|----------|---------|--|--|
| Components Explorer Layers                | 🔒 Panel 14 |  | 9                 | Main: 4ns Cer | nter  | Ext: 6ns | Center  |  |  |
| schematic 🗸 🗸 🗸                           |            |  | e <sup>Os</sup> i | 1ns 2ns       | 3ns - | 4ns 5ns  | 6ns 7ns |  |  |
|                                           |            |  |                   |               |       |          | 1       |  |  |
| DD                                        |            |  |                   |               |       |          | 1       |  |  |
|                                           |            |  |                   |               |       |          |         |  |  |
| ~ <b>II</b>                               |            |  |                   |               |       |          | 1       |  |  |
| +                                         |            |  |                   |               |       |          |         |  |  |
| -⊀4[                                      | Ь          |  |                   |               |       |          | 1       |  |  |
| ÷, *,                                     |            |  |                   |               | 1     |          | ı<br>1  |  |  |
| ~~ <b>,</b> ŧ                             |            |  |                   |               |       |          |         |  |  |
| © ↓                                       |            |  |                   |               |       |          | 1       |  |  |
| Misc.                                     |            |  |                   |               |       |          |         |  |  |
|                                           |            |  |                   |               |       |          | 1       |  |  |
|                                           |            |  |                   |               |       |          |         |  |  |
| · ·                                       | у          |  |                   |               |       |          |         |  |  |
|                                           |            |  |                   |               | 1     |          | 1       |  |  |

Figure 4: Simulation of nand2{sch}, all inputs low

The simulator has two vertical white dashed-line cursors named *main* (long dashes) and *ext* (short dashes). The main cursor is used to create stimulus. Click and drag the cursor near the left edge (to time 0 ns as indicated by the display). Click on the *a* input in the simulation window and press V to drive the input high (can also use the menu command Tool • Simulation (Built-in) • Set Signal High at Main Time). Drag the main cursor to some later time, and then press G to drive the *a* input low (can also use the menu command Tool • Simulation (Built-in) • Set Signal Low at Main Time). Modify both the *a* and *b* input stimului to match that of Figure 5. Check that the *y* output matches the behavior you would expect for a NAND2 gate as shown in Figure 5 (the simulator runs when you modify the stimulus). If it does not, fix the bug in your schematic and resimulate. You can save stimuli to an external file via the Tool • Simulation (Built-in) • Save Stimuli to Disk... command, and then reload it later with the *Restore Stimuli from Disk...* command.

| 😢 IRSIM simulation of lab1_rbr:nand2{sch} |            |       |              |         |            |        |          |        |    |           |
|-------------------------------------------|------------|-------|--------------|---------|------------|--------|----------|--------|----|-----------|
| Componently Explorer Layers               | 🔠 Panel 14 | · · · |              | Main: 7 | .87ns Cent | er     | Ext: 6ns | Center |    | Delta: 1. |
| schematic 🔽                               |            |       | ] <b>≂</b> ₽ | Os Ins  | 2ns        | 3ns 4n | s 5ns    | 6ns 7  | ns | 8ns       |
|                                           |            |       |              |         |            |        |          | 1      |    |           |
| DD                                        |            |       |              |         |            |        |          |        |    | <br>      |
|                                           |            |       |              |         |            |        |          |        |    | <br>      |
|                                           |            |       |              |         |            |        |          | 1      |    |           |
| +                                         |            |       |              |         |            |        |          |        |    | <br>      |
| <u>-</u> ≰(                               | ь          |       |              |         |            |        |          |        |    | <br>      |
| ÷, <b>*</b> ,                             |            |       |              |         |            |        |          |        |    | <br>      |
| ~~ <b>,</b> ŧ                             |            |       |              |         |            |        |          |        |    |           |
| ◎ ‡                                       |            |       |              |         |            |        |          |        |    | <br>      |
| Misc.                                     |            |       |              |         |            |        |          |        |    | l         |
|                                           |            |       |              |         |            |        |          | 1      |    |           |
|                                           |            |       |              |         |            |        |          |        |    |           |
| • •                                       |            |       |              |         |            |        |          |        |    | I         |
|                                           |            |       |              |         |            |        |          |        |    | <br>      |
|                                           |            |       |              |         |            |        |          | 1      |    | 1         |

Figure 5: Simulation of nand2{sch}, with stimuli

Use the Window • Zoom In (Ctrl+7), Zoom Out (Ctrl+0), Pan Left (Ctrl+4), Pan Right (Ctrl+6) to examine the a input transition and the subsequent y output transition until you can see the delay between these events. Drag the main cursor to the a input transition and the ext cursor to the y output transition to measure the delta time between these two events (use the *center* button to make the main/ext cursors visible if they are off screen).

You will find that unloaded gate delays are under 100 ps. Gate delay depends on the capacitance being driven, so attaching a realistic load will slow the gate.

Use the Windows • Adjust Position • Tile Vertically command to arrange the windows so that you can see both the simulation window and your schematic at the same time as shown in Figure 6. Watch the color-coding of the wires in the schematic change as you drag the primary cursor back and forth. On the schematic, green indicates high, blue indicates low, and black indicates x, an illegal value. When a signal is selected in the waveform window, the corresponding net will be highlighted on the schematic. Similarly, when a net is selected in the schematic then its waveform representation will be highlighted. Watching the voltage levels change on the schematic is helpful for debugging problems. Study your simulation and determine why the node between the two nMOS transistors behaves as it does. A thick purple bar means that the state is floating, undefined, or could not be made into a definite logic level.

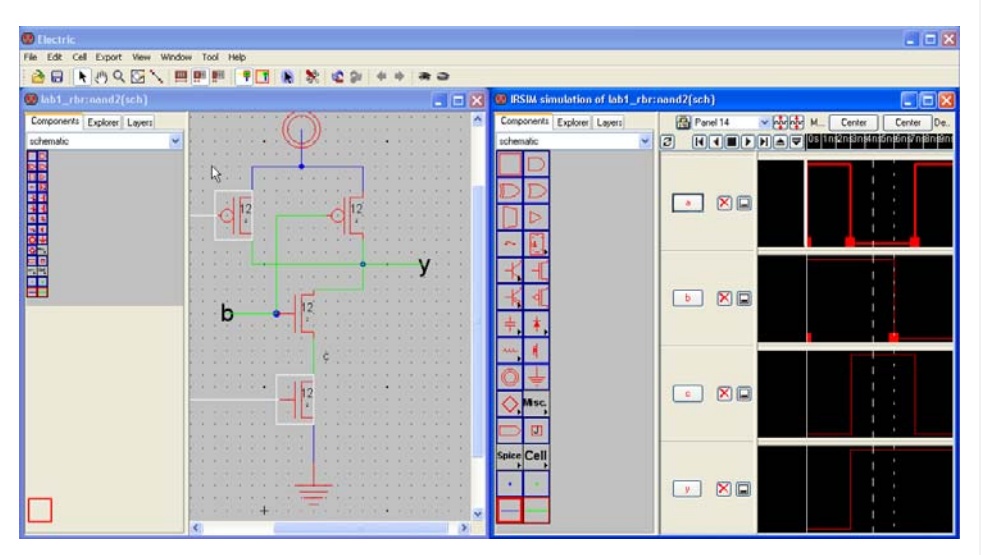

Figure 6: nand2{sch} and IRSIM Simulation side-by-side

Make a habit of simulating each cell after you draw it so you catch errors while the design is fresh in your mind.

You can use Tool • Print command to print the contents of a window, or better yet, just do a screen capture of a window for insertion into a document or for printing.

#### **IRSIM Command Files**

Instead of creating stimulus graphically, it is much easier to create a text command file that specifies the stimulus. The following is a simple command file for the nand2 schematic called *nand2.cmd*:

```
| set stepsize to 2 ns
stepsize 2ns
| a, b both low
l a b
| simulate for 1 stepsize
s
h a
s
l a
s
l a
s
l b
s
```

The command *Restore Stimuli from Disk...* command can be used to read this command file and execute it within IRSIM. The '|' (pipe symbol) is the comment symbol in IRSIM and must start in column 1.

# 5. Layout

Now that you have a schematic simulating correctly, it is time to draw the layout. Choose Cell • New Cell and enter nand2 as the cell name and layout as the view. We will be targeting the AMI 0.5  $\mu$ m process but using MOSIS submicron scalable rules so we could easily adapt to the AMI 1.5  $\mu$ m process or others. We will use the *mocmos* technology (MOSIS CMOS technology), which is the default technology for the library you have opened. To check that we are using this technology, use File • Project Settings to open the project settings panel, then select Technology and verify that both the startup and layout technology is set to *mocmos* as shown in Figure 7. Also verify that the *Submicron Rules* radio button is selected, three metal layers are selected, and "Alternate Active and Poly contact rules" are checked. The submicron rules are documented on the MOSIS web page. Alternate Active and Poly contact rules are an older, cleaner set of design rules that don't involve half-lambda dimensions.

| 🐨 Project Settings                                                                                                 |                                                                                                    |
|----------------------------------------------------------------------------------------------------|----------------------------------------------------------------------------------------------------|
| Project Settings<br>CIF<br>GDS<br>DXF<br>Logical Effort<br>Netlists<br>Parasitic<br>Scale<br>Cechnology<br>Verilog | Defaults         Startup technology:         Layout technology to use for Schematics:         mocmos         MOSIS CMOS         Metal layers:       3 Layers         Current foundry:       MOSIS         SCMOS rules (4 metal or less)         Submicron rules         Deep rules (5 metal or more)         Second Polysilicon Layer         Disallow stacked vias         Alternate Active and Poly contact rules |
|                                                                                                    |                                                                                                    |

Figure 7: Project Setings/Technology

Left-clicking on the other Settings choices will show other parameters for this technology, i.e, the Scale choice sets the  $Lambda^1$  value for this technology; verify that the scale is set to 300 nm (nanometers).

Finally, use File• Preferences to open the preferences window, then use General • Arcs and set the default width for Metal-1 to 4 and for Metal-2 to 4 for convenience of layout.

Your goal is to draw a layout like the one shown in Figure 8. It is important to choose a consistent layout style so that various cells can "snap together." In this project's style, power and ground run horizontally in metal2 at the top and bottom of the cell, respectively. The spacing between power and ground is  $80\lambda$  center to center. No other metal2 is used in the cell, allowing the designer to connect cells with metal 2 over the top later on. nMOS transistors occupy the bottom half of the cell and pMOS transistors occupy the top half. Each cell has at least one well and substrate contact. Inputs and outputs are given metal1 ports within the cell.

You may find it convenient to have another sample of layout visible on the screen while you draw your gate. Use the Cell • Place Cell Instance command and select inv{lay}, then

<sup>&</sup>lt;sup>1</sup> Lambda is normally defined as half of the minimum drawn gate length. Therefore, the minimum drawn gate length (polysilicon width) is 0.6  $\mu$ m even though the vendor describes the process is 0.5  $\mu$ m.

click to drop this inverter in the layout window. Select the inverter and use the Cell • Expand Cell Instances • All the way command to view the contents of the inverter. Study the inverter until you understand what each piece represents.

You will probably find it helpful to turn on the grid using the Windows • Toggle Grid command. The grid defaults to small dots every lambda and large dots every  $10\lambda$ . You can change this with the Windows • Grid Options command. Also by default, objects snap to a  $1-\lambda$  grid. This can be changed by using Windows • Alignment Options. You can also move objects around with the arrow keys on the keyboard. Pressing the *h* or *f* keys cause the arrows to move objects by a half or full lambda, respectively. You will avoid messy problems by keeping your layout on a lambda grid as much as possible. Inevitably, though, you will create structures that are an odd number of lambda in width and thus will have either centers or edges on a half-lambda boundary.

You can verify the  $80\lambda$  center-to-center spacing of the Vdd/GND metal in the inverter layout by using Window • Toggle Grid (ctrl+G) to turn on the grid. Zoom in on the cell until you can tell by the grid spacing that metal 1 (blue) is 4 units wide, then select the cell and move it until the metal features of the cell are aligned on the grid. Then use the Toggle Measure Distance (M) command to turn on the measure cursor. Start at the center of the ground rail (bottom, magenta rectangle), left-click to anchor the measure, then use the Pan Up (Ctrl+8) command (or scroll bars) to pan up to the center of the VDD rail and complete the measurement by left-clicking in the center of the rail. Use the ESC key to terminate the measurement. You should have a vertical white measurement line with the label 'dx=0, dy=80' labled near the center. This verifies the cell has an  $80\lambda$  center to center spacing of the Vdd/GND metal, which translates to a  $80 * 0.3 \mu m = 24 \mu m$  cell height

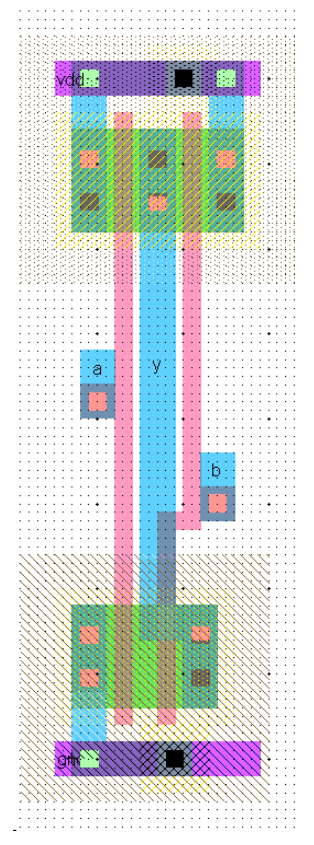

Figure 8: nand2{lay}

Start by drawing your nMOS transistors. You will notice a small black crosshairs on the

screen +, this is the cell center or origin point (0,0). Make sure that no part of your layout covers this origin point at this time; when the layout is finished we will move the cell center to the proper location. Draw your initial layout a good distance from this origin point.

Recall that an nMOS transistor is formed when polysilicon crosses N-diffusion. Ndiffusion is represented in Electric as green diffusion surrounded by a dotted yellow Nselect layer all within a hashed black P-well background. This set of layers is conveniently provided as a 3-terminal transistor node in Electric. Move the mouse to the components menu on the left side of the screen. As you move the mouse over various objects, the node name will appear on the status line next to the word NODE near the bottom left corner of the screen. Left click on the N-Transistor, shown in Figure 9, and click again in the layout window to drop the transistor in place. Use the Edit • Rotate • 90 Degrees Counterclockwise command to rotate the transistor so that the red polysilicon gate is oriented vertically. There are two nMOS transistors in series in a 2-input NAND

gate, so we would like to make each wider to compensate. Double-click on the transistor. In the node information dialog, adjust the width to the same width as what you have used in your schematic.

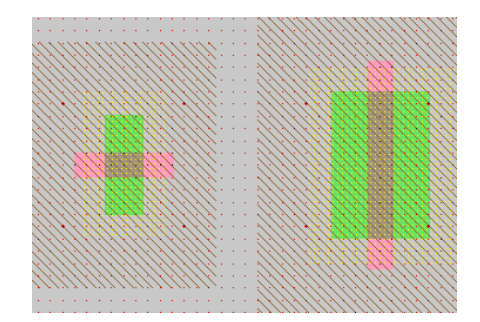

Figure 9: nMOS transistor before and after rotation and sizing

We need two transistors in series, so copy and paste the transistor you have drawn or use the Edit • Duplicate command. Drag the two transistors along side each other so they are not quite touching as shown in Figure 10.

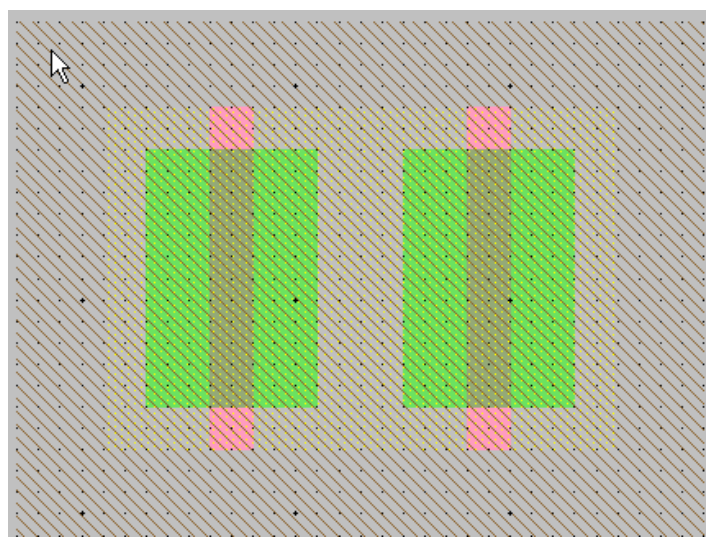

Figure 10: nMOS transistors side by side

Left click the diffusion (source/drain) of one of the transistors to highlight/select the source/drain node, then and right click on the diffusion of the other transistor to connect the two as shown in Figure 11. The white line shows that an arc now connects the nodes of the two transistors. The concept of node/arc connection is quite important in Electric; this is the way that Electric understands that these two components are actually connected

to each other. If you simply place the two transistors side by side without connecting them, then Electric will not be able to correspond the arc/node connections in the schematic with the arc/nodes connections in the layout, and also the *design rule checker* will generate many errors from what looks to be correct layout. It is suggested that you read the section in the Electric User' Manual titled Basic Editing • Circuit Creation to fully understand the difference between nodes and arcs, and how to connect them.

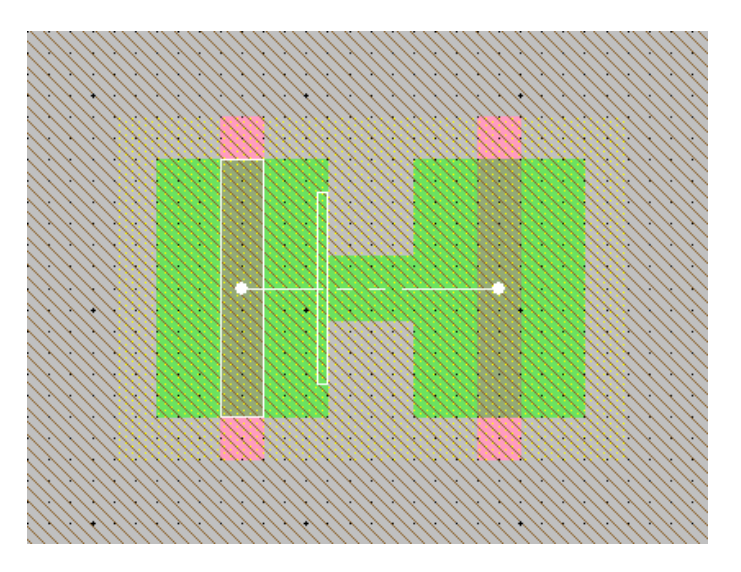

Figure 11: nMOS transistors with series connection

Then drag the two transistors until the polysilicon gates are  $3\lambda$  apart, as shown in Figure 12.

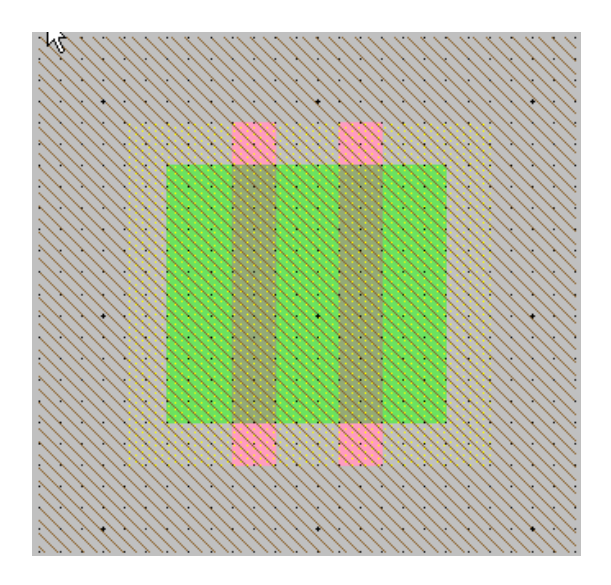

Figure 12: nMOS transistors spaced 3λ apart

Electric has two *design rule checker* (DRC) tools for layout; *incremental* and *hierarchical* (full). If the incremental DRC is turned on, then it is constantly running as you generate layout. Because of the number of errors generated by the incremental DRC and because we will be working with small layouts, it is suggested that you turn off the incremental DRC. Selecting File • Preferences to open the preferences window, then select Tools • DRC and ensure that the incremental DRC checkbox is not checked as shown in Figure 13. Hierarchical (Full) DRC does a more complete job than incremental DRC, and is fast on small layouts, so it is suggested that you always use Full DRC.

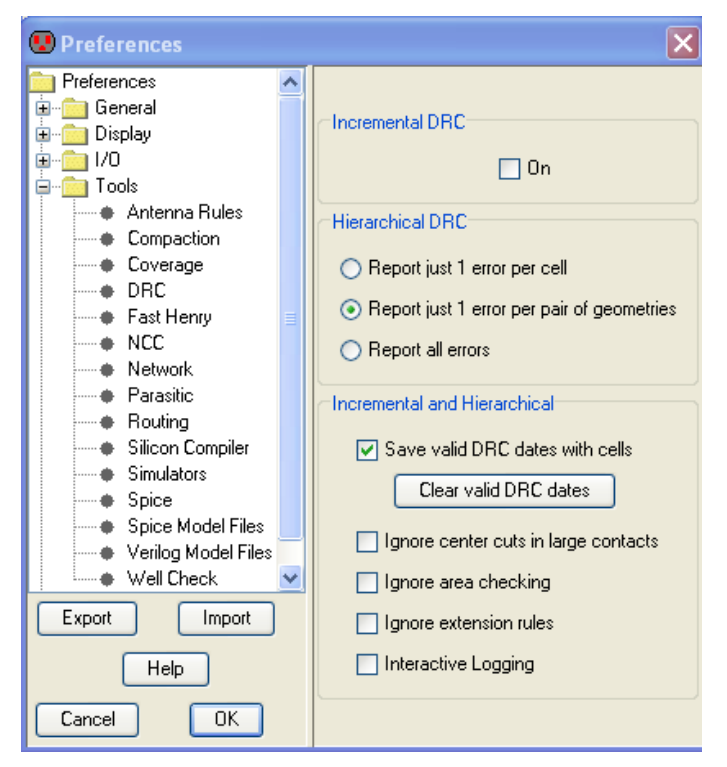

Figure 13: DRC Preferences

Full DRC is avaiable from the F5 hotkey or from Tool • DRC • Check Hierarchically menu choice. To test Full DRC, try dragging one of the transistors until its gate is only  $2\lambda$  from the other. Hit F5 and observ the DRC error message(s) printed to the message window. In the Explorer window, you can open the Errors/Layout DRC (full)[current] view to see a list of errors; double clicking on one them will highlight the error in the cell as shown in Figure 14. DRC error listings are placed in folders under the Explorer tab; delete the folder to delete the error listings. You can also use the > key to sequence through and highlight errors. It is suggested that you check your layout often for errors by using the F5 hotkey to perform Full DRC.

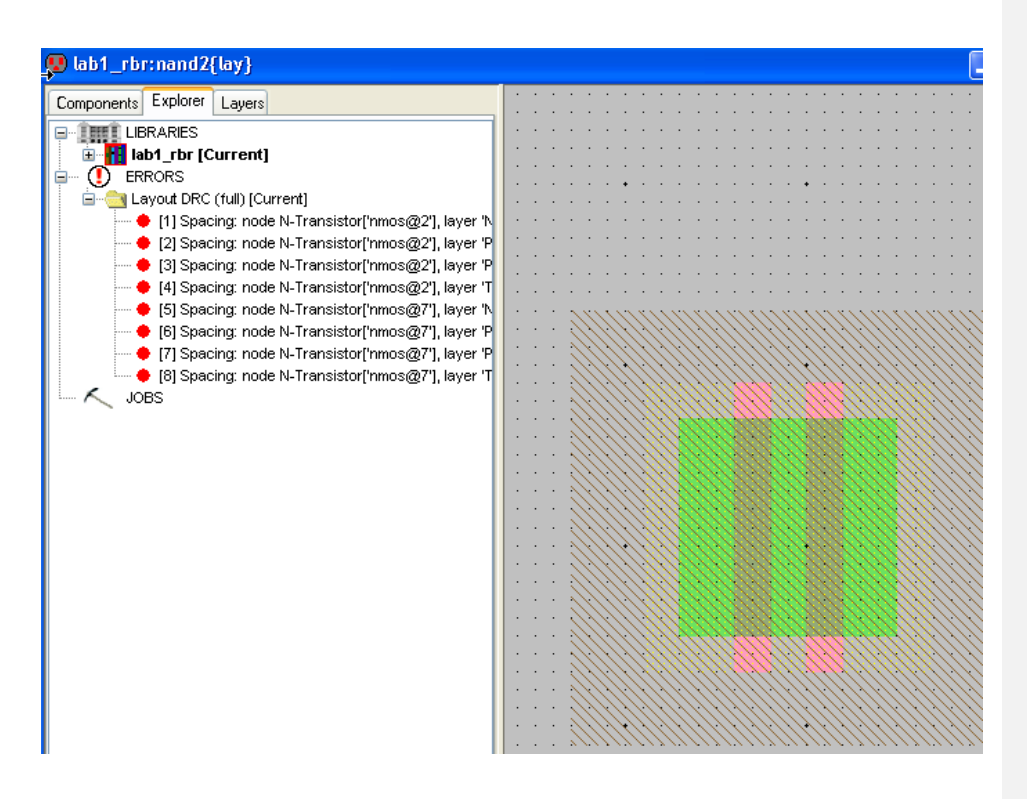

Figure 14: DRC Report

Move the transistors back to a  $3\lambda$  spacing, delete the DRC folder, and use Full DRC (hotkey F5) to ensure that the layout contains no errors at this point

### An Aside on Design Rules

The definitive design rules are available on the MOSIS web page. MOSIS is a service that collects small orders for designs and combines them into an order large enough to interest a semiconductor manufacturing facility. For best density, one could optimize for a particular fabrication process and design in units of microns rather than lambda. However, the layout would require redrawing when ported to a different process because the design rules and feature size will have changed. MOSIS has developed a set of *Scalable CMOS* design rules that are sufficiently conservative to work for virtually all processes. The original rules, *SCMOS*, apply to older processes. We will be using the *SUBM* submicron rules that are even more conservative and suffice for more advanced processes. They are adequate

for both the AMI 0.5 and 1.5 micron processes. Finally, the *DEEP* deep submicron rules are slightly more conservative and are necessary for best performance in the 0.25  $\mu$ m and below processes. For historical reasons, all three sets of rules are selected in Electric by choosing the scmossub process, then using the Technology Options dialog. Tables 3 and 4 on the MOSIS web page list the differences between these design rules.

http://www.mosis.org/Technical/Designrules/scmos/scmos-main.html

We will be fabricating using the SCNE technology code defined in Table 5 of the web page. SCNE means Scalable CMOS with N-wells and an Electrode layer, i.e. polysilcon 2. Click on each of the layers in the table to see the design rules. For example, the Metal1 rules are shown in Figure 15 below. We will follow the SUBM rule set, requiring metal width and spacing of  $3\lambda$ .

| Dute | Description                                                    | Lambda |      |      |  |
|------|----------------------------------------------------------------|--------|------|------|--|
| Rule |                                                                | SCMOS  | SUBM | DEEP |  |
| 7.1  | Minimum width                                                  | 3      | 3    | 3    |  |
| 7.2  | Minimum spacing                                                | 2      | 3    | 3    |  |
| 7.3  | Minimum overlap of any contact                                 | 1      | 1    | 1    |  |
| 7.4  | Minimum spacing when either metal line is wider than 10 lambda | 4      | 6    | 6    |  |

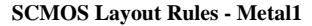

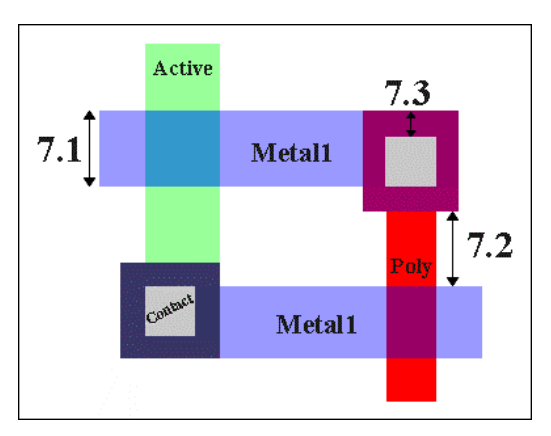

Figure 15: SCMOS Metal1 Rules

Next we will create the contacts from the N-diffusion to metal1. Diffusion is also refered to as *active area*. Drop a square of Metal-1-N-Active-Contact in the layout window and double-click to change the properties to a Y size to match your transistor width. Move the contact near the end of the transistor stack and connect it as shown in Figure 16 (left click on the contact, the right click on the diffusion transistor node).

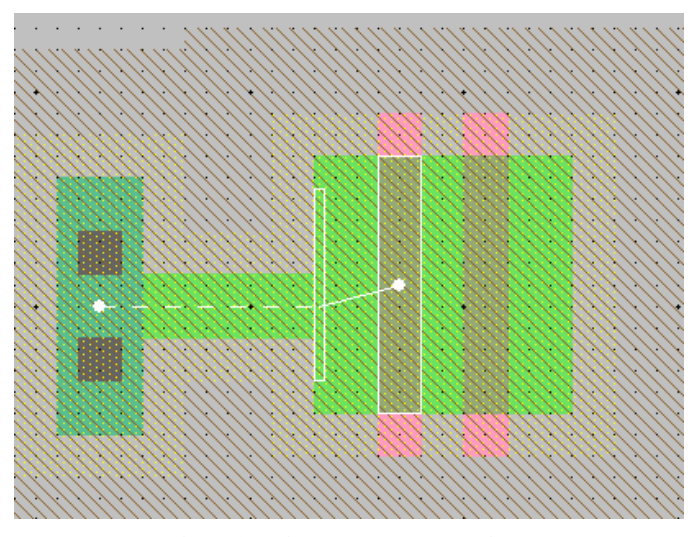

Figure 16: nAct contact to N-transistor

Repeat this process for the second contact that is required for the other end of the series stack of nMOS transistors. Then move the contacts nearer the transistors until there is only a gap of  $1\lambda$  between the metal and polysilicon. Use the design rule checker to ensure you are as close as possible but no closer. Using similar steps, draw two pMOS transistors in parallel and create contacts from the P-diffusion to metal1. At this point, your layout should look something like Figure 17:

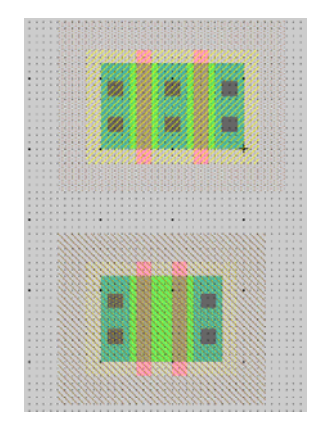

Figure 17: Contacted transistors for nand2 layout

To make it easier to follow the cell template, align the bottom of the N-transistors of the nand2 layout with the bottom of the N-transistors of the inverter layout, and the top of the P-transistors of the nand2 with the top of the P-transistors of the inverter as shown in Figure 18. We will eventually delete the inverter layout, but it is handy to keep around as

a reference for now. Observe that wide transistors grow towards the center of the cell template.

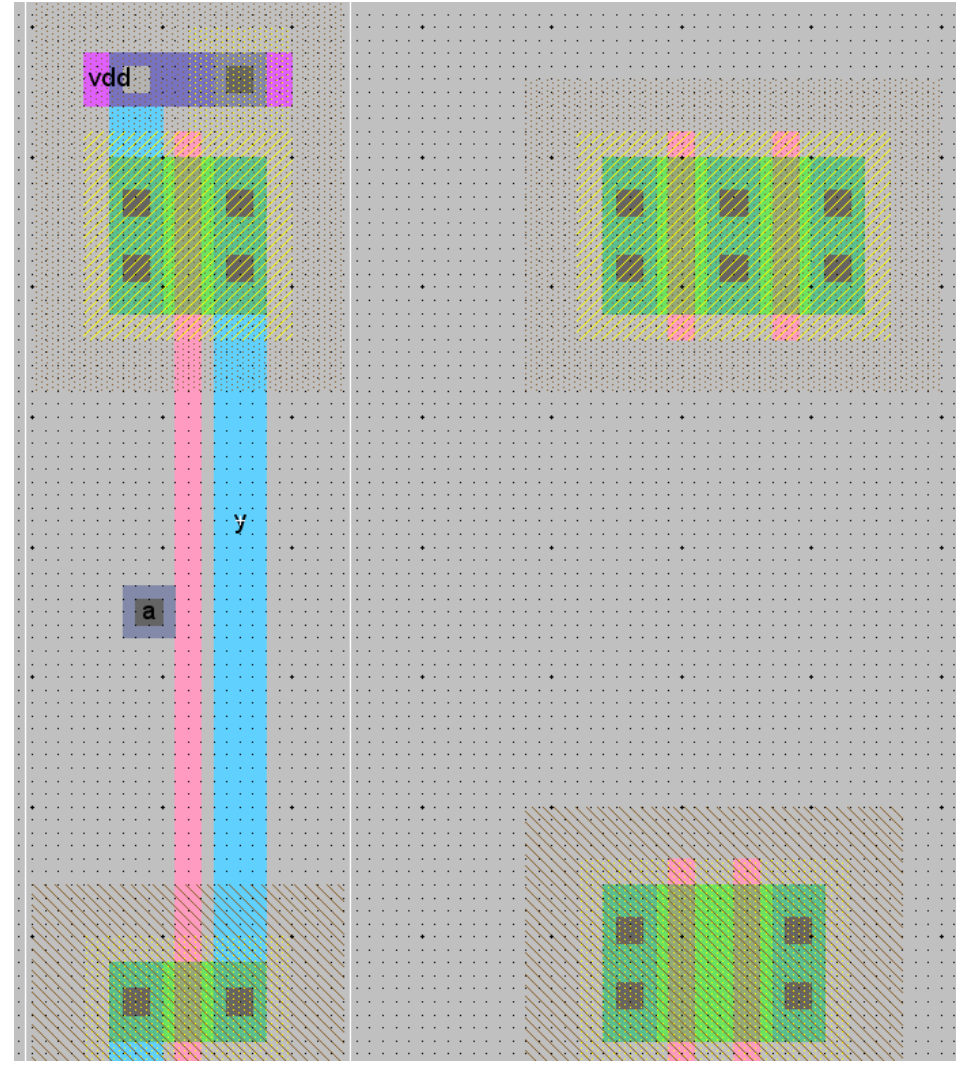

Figure 18: inv and nand2 layout side by side

Draw wires to connect the polysilicon gates, forming inputs a and b. To draw a polysilicon wire, left-click at the end of a poly gate, then right click on the end of the destination poly gate, to form the connection as shown in Figure 19. Repeat the process for the other gate connection, referring to the layout of Figure 8 (to create a jog, right

click in the empty space to create each wire segment). We will place the metal2 contacts for the a and b inputs at a later time.

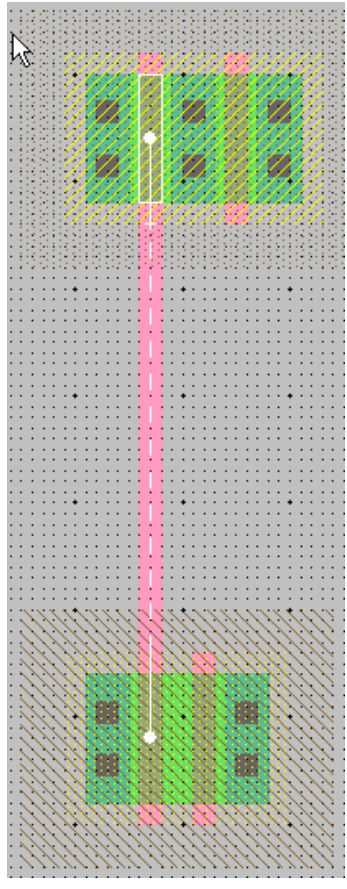

Figure 19:Poly gate connection

To create the metall output node y, move the mouse over the center P-active contact until the contact is highlighted (not the transistor), then left click to select. Then right click somewhere below the P-transistor strip as shown in Figure 20 to create a vertical metall wire.

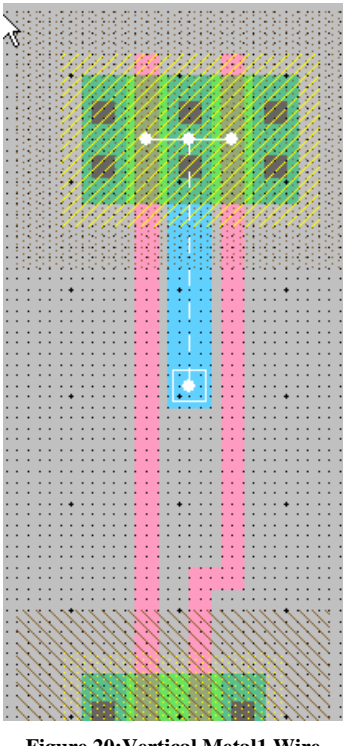

Figure 20:Vertical Metal1 Wire

Then right-click on the end of the wire, and drag to create a vertical wire to the NMOS transistor strip. When you reach the N-transistor strip, you will note that the N-transistor may be highlighted; if you release the right button you may create a contact to the diffusion area (use Edit • Undo to remove if this occurs). Use the space bar to cycle through connection points until no connection points are highlighted, then release the right mouse button. This is will terminate the metal wire without connecting it to anything as shown in Figure 21.

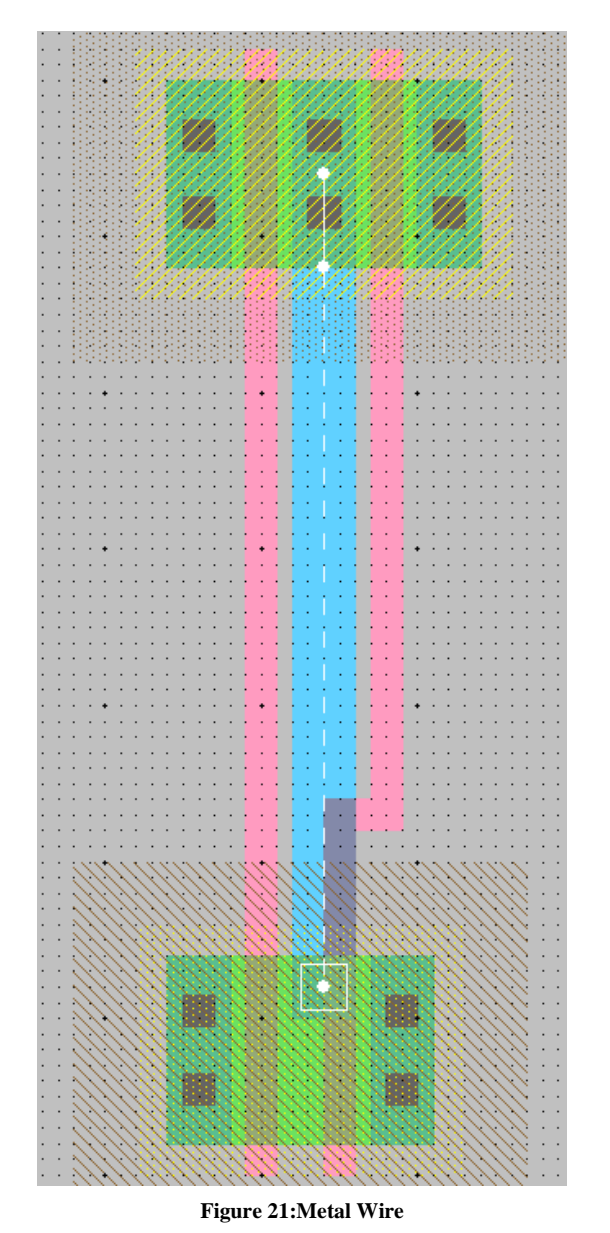

Left click on the end of the metal wire to select the end node, then right-click-drag over the contact; use the space bar to cycle through connection targets until the contact is highlighted, then release the mouse button. This should complete the metal wire connection as shown in Figure 22.

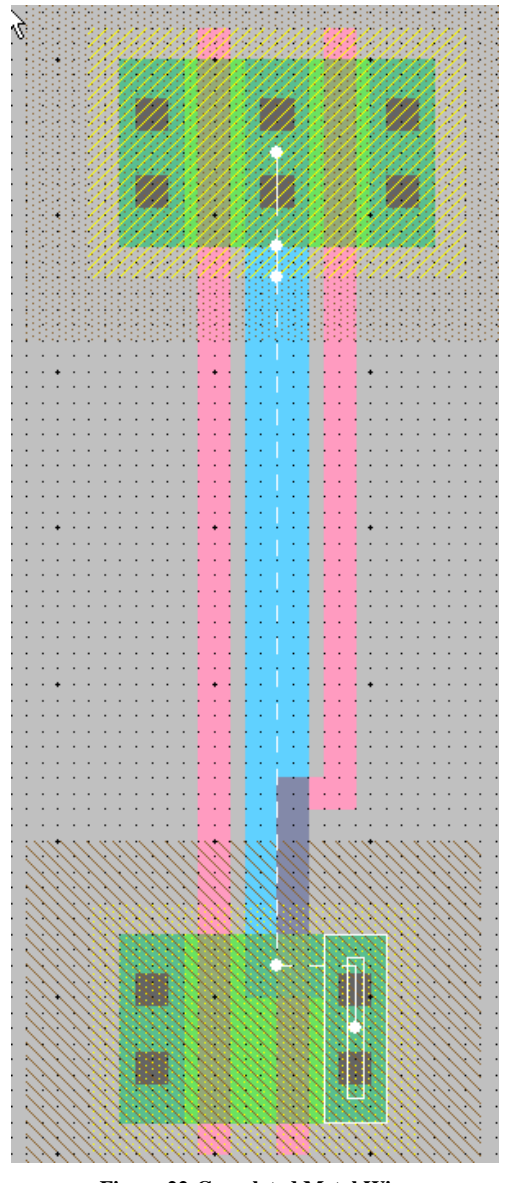

Figure 22:Completed Metal Wire

Then add metal2 power and ground lines. You can add a line by selecting a pin such as metal-2-pin from the *Misc*. component palette (do not use the Pure palette) then right-clicking nearby to draw the line. Use the grid to ensure they are  $80\lambda$  apart from the center of each line. This is the same spacing as the power/ground lines of the inverter. A metal1-metal2-contact, also known as a via, is required to connect the metal1 to the metal2 lines. Left-click on an active contact. Right-click on the ground line. Electric will

automatically create the necessary via for you while making the connection. Complete the other connections to power and ground. Let power and ground extend 2 lambda beyond the contents of the cell (excluding wells) on either side so that cells may "snap together" with their contents separated by  $4\lambda$  so design rules are satisfied (follow the style of the inverter layout).

Recall that well contacts are required to keep the diodes between the wells and source/drain diffusion reverse biased. We will place an N-well contact and a P-well contact in each cell. It is often easiest to drop the Metal1-N-Well-Con near the desired destination (near VDD,), then right click on the power line to create the via (Figure 23). Then drag the contact until it overlaps the via to form a stack of N+ diffusion, the diffusion to metal1 contact, metal1, the metal1-metal2 via, and metal2 (Figure 24).

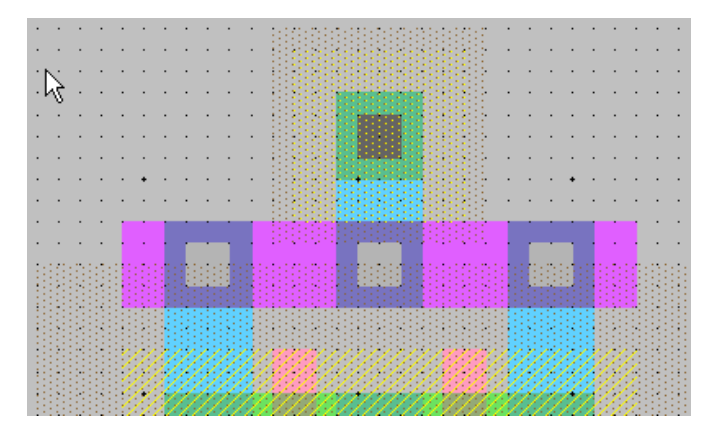

Figure 23:N-well contact placed above Vdd and connected to Metal2 VDD

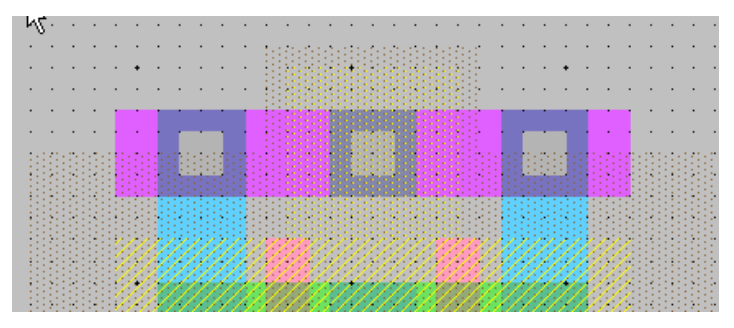

Figure 24:N-well contact dragged under the Metal2 Via

Observe that the N-well (dotted black) does not extend evenly around the cell; the small segment that juts out from the VDD and substrate contact will cause a DRC error at this point; this will be fixed later.

Repeat this process to place the P-well contacts.

In our datapath design style, we will be connecting gates with horizontal metal2 lines. Metal2 cannot connect directly to the polysilicon gates. Therefore, we will add contacts from the polysilicon gate inputs to metal1 to facilitate connections later in our design. Place a metal-1-polysilicon-1-contact near the left polysilicon gate. Connect it to the polysilicon gate and drag it near the gate. You will find a  $3\lambda$  separation requirement from the metal1 in the contact to the metal forming the output *y*. Add a short strip of metal1 near the contact to give yourself a landing pad for a via later in the design. You may find Electric explicitly which layer you want, move the mouse over the palette until it is over the blue Metal-1 arc square and click. Then draw your wire.

Electric is agnostic about the polarity of well and substrate; it generates both n- and pwell layers. In our process that has a p-substrate already, the p-well, indicated by black slanting lines, is actually not needed but is still checked by the MOSIS SUBM rules (so any rule violations of p-well can be ignored, but it is a good idea to correct these violations so that they do not mask other errors). The n-well, indicated by small black dots, will define the well on the chip. Electric only generates enough well to surround the n and p diffusion regions of the chip. It is a good idea to create rectangles of well to entirely cover each cell so that when you abut multiple cells you don't end up with awkward gaps between wells that cause design rule errors. To do this for the n-well (covers the p-transistors), left click in the top of the *Pure* component menu to bring up a list of layers, then select N-well-node and place this rectangle above the p-transistors. While it is still selected (highlighted), use ctrl+I (Edit • Properties • Object Properties) and set the X,Y values to form a square that will complete cover the P-transistors in the same manner as the inverter. If the n-well square becomes unselected, you will have trouble reselecting it as a pure layer is marked as 'hard-to-select' because often you want to move other objects around with moving pure layer objects. To re-select the object,

click on the *Toggle-special-select* button in the upper menu; you will now be able to select the n-well square. After you have filled in the n-well, do the same for the p-well for consistency purposes

Create exports for the cell. When you use the cell in another design, the exports define the locations that you can connect to the cell. Click near the end of the short metal1 input lines that you just drew on the left gate. You will see a small white box highlighted, corresponding to the pin at the end of the cell. If you accidentally selected the entire line instead, click elsewhere in space to deselect the line, then try again to find the pin. You may also try holding the *ctrl* key while clicking to cycle through selections. Add an input export called *a*. Repeat for input *b*. Export output *y* from the metal line connecting the nMOS and pMOS transistors. You may have to place an extra pin and connect it to the output line to give yourself a pin to export as *y*. Also export *vdd* and *gnd* from the metal 2 lines; these should be of type power and ground, respectively. Electric recognizes vdd and gnd as special names, so be sure to use these names.

The last task is to position your cell layout at the correct origin, or *cell center* point. Having a cell center avoids some off-grid weirdness in Electric. The cell center point is a

small black crosshair  $\lambda$  as mentioned previously. Save your layout, then open the layout for the inverter and note that the cell center is located in the center of the gnd rail,  $2\lambda$  in from the left edge. The cell center can be selected using the *Toggle-special-select* 

button. Using cell centers on all your icons and layout cells will avoid nasty offgrid errors later in your work. Select the cell center object, and move it to its proper place on your layout (the same location as in the inverter layout).

Your design should now resemble Figure 8 and should pass DRC. When you are done drawing the nand2 layout, click on the inverter and press delete to remove it from the cell. Save the library.

Electric has a fun feature to show a 3D rendition of your layout. Use the Windows • 3D Display • View in 3 Dimensions command. Click and drag with the mouse to rotate the layout. You will see the layer stack from diffusion on the bottom through polysilicon, metal1 and metal2. Vias are shown in white and contacts from metal1 to poly or diffusion in black. Does the 3-D visualization match your mental picture of the layout? When you are done, use Windows • 2D Display • View in 2 Dimensions to restore normal viewing.

# 6. Layout Verification

Layout verification involves more checks than schematic verification. The checks include *Design Rule Checks* (DRC), *Electrical Rule Checks* (ERC), *Network Consistency Checking* (NCC), and simulation.

You will likely find yourself invoking these menu options often and may wish to give yourself keyboard shortcuts. To set key bindings, open the preferences window with File • Preferences, then open the *General* folder and left click on Key Bindings. In the right-hand pane, open the folder Tool, and you will see subfolders for Tool choices. To bind the NCC tool to F3, open the Tool|NCC folder, then left click on Tool|NCC|Schematic and layout Views of Cell in Current Window. Then click on the Add button in the lower half of the window to set a key binding. Another shortcut you may want to consider is F4 for Tool|ERC|Check Wells.

First, be sure the design satisfies the layout design rules by running a hierarchical DRC. This checks the layout and any cells it might incorporate; in this case the nand2 is a *leaf* cell and has no subcells. Correct any DRC violations that might remain.

Next, run Tool • ERC • Check Wells. This check ensures that every N-well has a contact to VDD and every P-well has a contact to GND reasonably close by. A common cause of ERC violations is to not export power and ground or to give them the wrong names or the wrong type of export.

Next, simulate the layout using IRSIM. Apply a complete set of stimulus to the two inputs to convince yourself that the gate is working correctly. You can also use Tool •

**Comment [rbr1]:** There seem to be a lot of differences here between the C-Electric and Java-Electric in terms of what is reported for both ERC and NCC. In the original document, you mention that ERC reports the number of transistors and the max distance from any part of a layout to a well or substrate contact, but I don't get those reports with Java-Electric and I can't find any options for the DRC to control the verbosity of its output.

NCC has different reports as well since the tools have changed between C-electric and Java-Electric, but it has a verbosity option that I mention in the document.

The new NCC does not catch different ordering of series transistors, this is discussed in the new NCC documentation.

Simulation (built-in) • Restore Stimuli from Disk to load your previous stimulus, assuming that you have saved it to disk previously.

Electric includes a powerful tool called a network consistency checker that checks that the schematic and layout are equivalent. This is especially valuable when your design is too complex to verify completely through simulation. The checker relies upon graph theory algorithms. If your layout and schematic match, you have much greater confidence that a bug hasn't crept into your design. Unfortunately, if the two don't match, the tool becomes very confused and provides few hints. Also, NCC uses a rather complex algorithm and has been the source of quite a few bugs in Electric, so don't trust it blindly.

To use NCC, first open the preferences window (File • Preferences), then open the Tools folder and left click on NCC to display its options. Ensure that 'Check Transistor Sizes' and 'Hierarchical Comparison' are checked as shown in Figure 25.

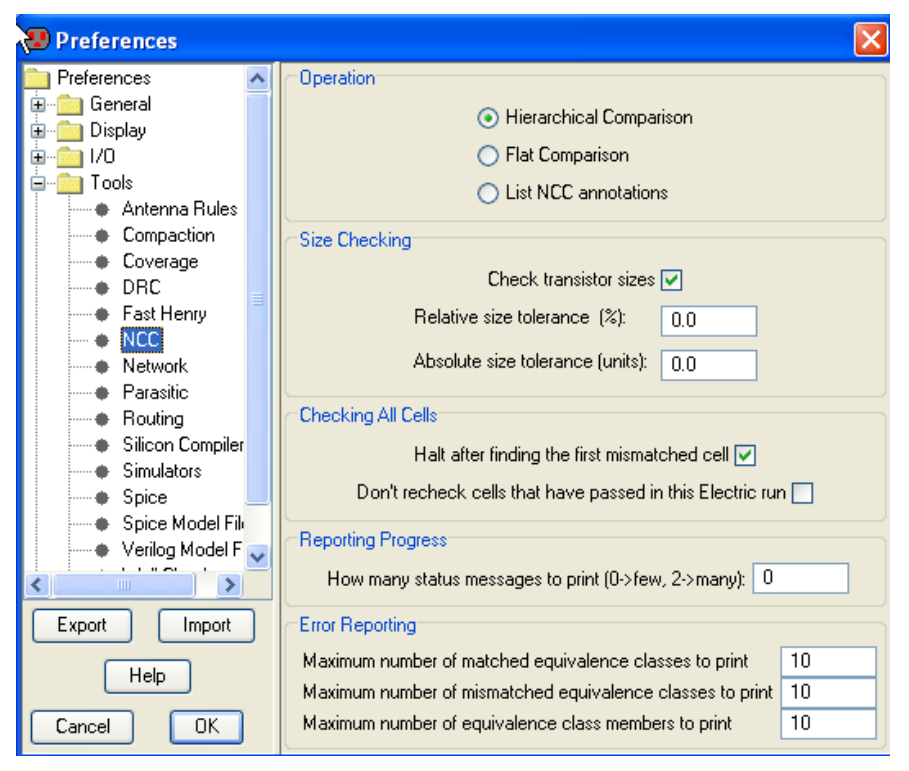

Figure 25:NCC Options

Then, ensure that the nand2{lay} cell is open is open, and run Tool  $\bullet$  NCC  $\bullet$  Schematic and layout Views of Cell in Current Window. You should receive the report as shown below:

Hierarchical NCC every cell in the design: cell 'nand2{sch}' cell 'nand2{lay}' Comparing: lab1\_rbr:nand2{sch} with: lab1\_rbr:nand2{lay} exports match, topologies match, sizes match in 0.0 seconds. Summary for all cells: exports match, topologies match, sizes match

To see an example of a schematic/layout mismatch, open nand2{sch} and change one of the transistor sizes and rerun NCC. You will then get are report for the mismatched transistor sizes. In the NCC preferences, you can get more information about the extracted layout by setting the *Reporting Progress* value to a number higher than 0.

One thing that NCC does not check is the series ordering of transistors in your layout versus your layout; you can have a different series ordering between layout and schematic and NCC reports that the topology matches; this appears to have been done for execution speed reasons.

If your design is not equivalent in any nontrivial way, NCC will likely mark too much mismatching to be useful. Identifying the error is part of the art of using NCC. If possible, simulate both the layout and schematic carefully to eliminate obvious errors. Carefully examine your design by hand to look for errors. There is a good help section on NCC, read it for more information.

# 7. Hierarchical Design

Now that you have a 2-input NAND gate, you can use it and an inverter to construct a 2-input AND gate. Such hierarchical design is very important in the design of complex systems. You have found that the layout of an individual cell can be quite time consuming. It is very helpful to reuse cells wherever possible to avoid unnecessary drawing. Moreover, hierarchical design makes fixing errors much easier. For example, if you had a chip with a thousand nand gates and made an error in the nand design, you would prefer to only have to fix one nand cell so that all thousand instances of the nand inherit the correction than to need to fix each nand individually.

Each schematic has a corresponding symbol, called an *icon*, used to represent the cell in a higher-level schematic. For example, open the inv{sch} and inv{ic} to see the inverter schematic and icon provided. You have also been provided an icon for your 2-input NAND gate. The remaining instructions can be referenced if you find the need to create an icon for a cell in the future. YOU DO NOT HAVE TO CREATE A NEW ICON FOR YOUR NAND2, just use the one that is provided.

Create a new schematic called and2. Use Edit • New Cell Instance to create ("*instantiate*") the nand2{ic} and an inv{ic} (the inverter already exists in the library). Wire the two together and create exports on inputs a and b and output y. Double-click on the wire between the two gates and give it a name like yb so you know what you are looking at in simulation. It is good practice to label every net in a design if practical. When you are done, your and2 schematic should look like Figure 29. If the line between

the gates is black rather than blue, you neglected to return to the *schematic, analog* technology and were still drawing using the *artwork* palette.

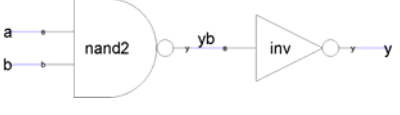

Figure 26: and2{sch}

Simulate your and2 gate to ensure it works. You can use the Tools  $\bullet$  Simulation  $\bullet$  Down Hierarchy command to descend into the nand gate and see its internal node. In the schematic editor, you can double-click on each gate and assign it a name to help differentiate cells when you simulate.

Next, create a new layout called and2. Change the technology to mocmos. Instantiate the nand2{lay} and inv{lay} layouts (the inverter layout already exists in the library, use it without changes). ALWAYS use the New Cell Instance to create layout from preexisting cells. NEVER build a cell by cutting and pasting entire existing cells. If you do, then make a correction to the original cell, your correction will not propagate to the new layout. However, this does mean that you will need to make all the connections to existing ports in your instantiated cells.

Initially the layouts appear as black boxes with ports. Select both and use the Cell  $\bullet$  Expand Cell Instances  $\bullet$  All the Way command to view the contents of each layout. Wire together power and ground. Move the cells together as closely as possible without violating design rules. You may need to place large blobs of pure layer nodes over the n-well and p-well to avoid introducing well-related errors from notches in the wells. Connect the output of the nand2 to the input of the inv using metal1. Remember that connections may only occur between the ports of the two cells. Also connect the power and ground lines of the cells using metal2. Export the two inputs, the output, and power and ground. The final and gate should resemble Figure 30. Run DRC, ERC, and simulation to verify your design.

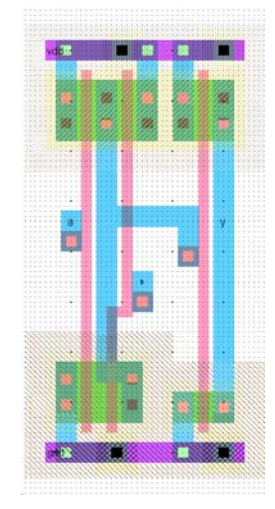

Figure 27: and2{lay}

Finally, do a network compare. NCC has three modes in the NCC Options: Expand hierarchy, Recurse through hierarchy, and neither. Expand hierarchy smashes your entire design into one giant netlist for its internal comparison. Recurse through hierarchy checks each subcell on each hierarchical level. NCC is a relatively new feature that has received many bug fixes, so it is wise to try both Expand hexarchy and Recurse through hierarchy to catch any problems that one mode misses. Do not check both Recurse through hierarchy and Expand hierarchy, as it will give meaningless results. In each case, be sure to check Check export names, Check component sizes, and Ignore Power and Ground. Do not set any individual cell overrides. After you check a cell, Electric marks it as clean and thus not in need of rechecking.

If NCC reports a problem, check that your inputs are in the correct order. If a and b are reversed between the layout and schematic, you will get an error that nodes are wired differently. If VDD or GND are not exported, you will also get many errors and your simulations will produce invalid levels. Tracking NCC mismatches is very difficult, so you are best off ensuring your design is correct by means of careful drawing and simulation rather than drawing sloppily and hoping to catch problems with the checker. Keep a list in your notebook of any design errors you made that caused NCC problems and note the symptoms reported by NCC. In the future, you can use this experience to help you find problems in complicated designs more quickly.

Now that your and2 gate is complete, use the Info • Check and Repair Libraries command to look for any inconsistencies in your library. You shouldn't expect any, but Electric has been known to do strange things from time to time, especially in the hands of novice users. Therefore, you may wish to check your library every few hours.

# 8. NOR / OR Gate Design

Your MIPS processor supports the OR instruction as well as the AND instruction. Therefore, you will need to create a 2-input NOR and a 2-input OR gate. Call these nor2 and or2. The nMOS, pMOS transistors should be the widths specified in Table 2. For each gate, create schematic and layout cells following the same steps you used with the nand2 / and2. Be sure to export the inputs, output, power, and ground. Simulate each to ensure correct operation. Run DRC, ERC, and NCC to check each layout. Be sure to save your work frequently. It is wise to keep a backup of your work from time to time in case your library becomes corrupted.

### Table 2 Transistor Widths for NOR/OR Gates

| Last Digit of MSU Net ID | Transistor Sizes |
|--------------------------|------------------|
| 0,1,2                    | nMOS: 4, pMOS:16 |
| 3,4,5                    | nMOS:5, pMOS: 20 |
| 6,7,8,9                  | nMOS:6, pMOS: 24 |

# 9. What to Turn In

Follow the directions on the class website for submitting the files listed below. It is expected that all layouts pass DRC, NCC and simulate in IRSIM correctly.

Part A submission:

- 1. Your Electric library file (.elib) that contains all of your cells (nand2{sch}{lay} and2{sch}{lay})
- 2. An IRSIM command file named and2.cmd that exercises your and2{lay} cell.

Part B submission:

- 3. Your Electric library file (.elib) that contains all of your cells (nor2{sch}{lay} or2{sch}{lay})
- 4. An IRSIM command file named or2.cmd that exercises your or2{lay} cell.

# 10. Changelog

November 2006: Modified for use with Java Electric (R. Reese/Mississippi State University) and made other MSU-specific changes. Original author is D. Harris.

# 11. Creating an ICON

These instructions can be referenced if you need to create an ICON view for a cell.

When creating an icon, it is a good idea to keep everything aligned to the  $1-\lambda$  grid, this will make connecting icons simpler and cleaner when you need it for another cell.

Open your nand2{sch} and choose View • Make Icon. Electric will create a generic icon based on the exports looking something like Figure 28. It will drop the icon in the schematic for handy reference; drag the icon away from the transistors so it leaves the schematic readable.

|    |  |   |   |     | - |  |   |
|----|--|---|---|-----|---|--|---|
|    |  |   |   |     |   |  |   |
|    |  |   |   |     |   |  |   |
|    |  |   |   |     |   |  |   |
|    |  |   |   |     |   |  |   |
|    |  |   |   |     |   |  |   |
|    |  |   |   |     |   |  |   |
| b— |  |   |   |     |   |  |   |
|    |  | n |   | ho  | 2 |  |   |
|    |  |   | a | iu. | 2 |  | , |
| а  |  |   |   |     |   |  |   |
|    |  |   |   |     |   |  |   |
|    |  |   |   |     |   |  |   |
|    |  |   |   |     |   |  |   |
|    |  |   |   |     |   |  |   |
|    |  |   |   |     |   |  |   |
|    |  |   |   |     |   |  |   |
|    |  |   |   |     |   |  |   |

Figure 28: nand2{ic} from Make Icon

A schematic is easier to read when familiar icons are used instead of generic boxes. Modify the icon to look like Figure 27. Pay attention to the dimensions of the icon; the overall design will look more readable if icons are of consistent sizes.

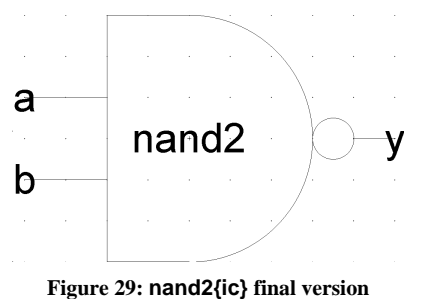

Click on the icon and choose Cells • Down Hierarchy to drop in to the icon. The technology will automatically change to *artwork*. A palette will appear with various shapes. Delete the generic red box but leave the input and output lines. Turn on the grid.

If there is not already a cell center in the cell, place a *cell center* in the center of the icon using the Edit • New Special Object • Cell Center command. Drag the cell center where you want it.

The body of the NAND is formed from an open C-shaped polygon, a semicircle, and a small circle. To form the semicircle, place an unfilled circle. Double-click to change its size to 6x6 and to span only 180 degrees of the circle. Use the rotate commands under the Edit menu to rotate the semicircle into place. Place another circle and adjust its size to 1x1. You will need to change the alignment options under the Windows menu to 0.5 to move the circle into place, then set alignment back to 1. Alternatively, you can press h and use the arrow keys to move objects by <sup>1</sup>/<sub>2</sub> grid increments, then press f to return to full grid movement.

The opened-polygon shown in Figure 28 can be used to form the C-shaped body. Drop an opened-polygon object. Select it and choose Edit • Special Function • Outline Edit to enter outline edit mode. In this mode, you can use the left button to select and move points and the right button to create points. You should be able to form the shape with four clicks of the right button to define the four vertices. Outline edit mode is not entirely intuitive at first, but you will master it with practice. Choose Edit • Special Function • Exit Outline Edit when you are done. If your shape is incorrect, delete it, drop another opened-polygon, and try again.

## Figure 30: Opened-Polygon

Electric is finicky about moving the lines with inputs or outputs. If you left-click and drag to select the line along with the input, everything moves as expected. If you try to move only the export name, it won't move as you might expect. Therefore, make a habit of moving both the line and export simultaneously when editing icons. Note that the line is just an open-polygon and can be shortened if desired by entering Outline Edit mode.

Use the Text item in the artwork palette to place a label "nand2" in the center of the icon.

# **12. IRSIM Commands**

This is a historical tutorial on IRSIM taken from the following source:

http://www.stanford.edu/class/ee272/doc/faq/irsim/irsim\_tut.txt.

IRSIM functionality has been replicated within Java Electric. This tutorial presented here as a command reference.

```
The IRSIM Tutorial
                      version 1.1
          (last modified by Williams, 11-apr-95)
```

This is a simple tutorial on irsim. It is not meant to

replace the irsim manual which contains much more information.

1.0 Which computers can use IRSIM

At the time of this writing, irsim is only supported on the Sparcstations (elaines). For some reason, remote login from an IBM (airrs) to an elaine does not work at all. You can run irsim, but it will not work correctly. Save yourself some grief. Don't bother using the IBM's. Remote login from a DECstation (adelbert) does work. However, you cannot set up your analyzer window from a .cmd file. You must do it within irsim. More on .cmd files and analyzer windows soon.

On an appropriate computer, you can just say "irsim" or explicily "~cad/bin/irsim"

#### 2.0 Creating a .sim file

Irsim files are just text files that contain information about a circuit. They have the extension .sim. The first time you use irsim, you will probably have to create the .sim file yourself using your favorite text editor. Later you'll create it from a layout that you do in Magic.

Below is a CMOS circuit to implement  ${\sim}a{\sim}b$  +  ${\sim}c$  where  ${\sim}a$  means the inverse of a.

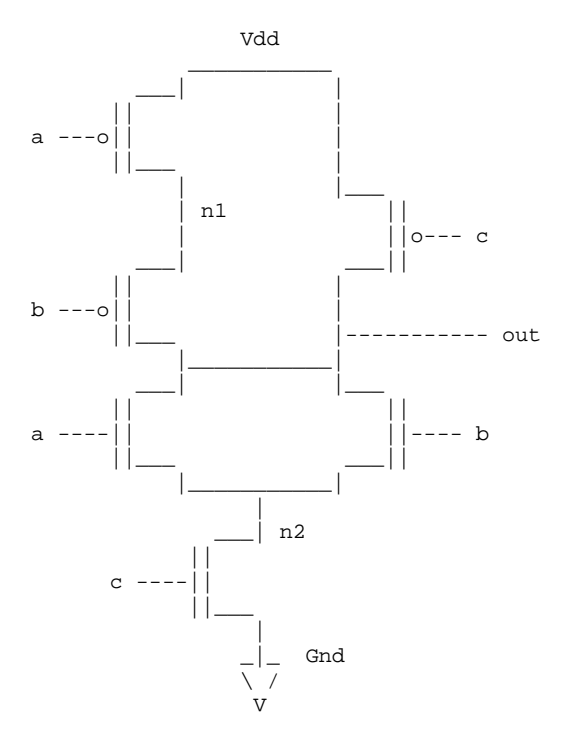

The first step in creating a .sim file for this circuit is to label all the nodes. Label power Vdd and ground Gnd. Irsim is not case sensitive so vdd and gnd will work also. You can label the other nodes anyway you want. Use any method you wish. For the circuit above, the inputs are labeled a, b, c and the output node is labeled out. Other internal nodes are labeled n1 and n2. When using irsim, it is helpful to have the labeled circuit schematic available so that you know the names of the nodes that you want to probe. The .sim file for the above circuit is shown below.

| units: 50 tech: scmos |
|-----------------------|
|-----------------------|

| р | а | vdd | nl  | 2 | 4 |
|---|---|-----|-----|---|---|
| р | b | nl  | out | 2 | 4 |
| р | С | vdd | out | 2 | 4 |
|   |   |     |     |   |   |
| n | а | out | n2  | 2 | 4 |
| n | b | out | n2  | 2 | 4 |
| n | С | n2  | gnd | 2 | 4 |
|   |   |     |     |   |   |

The first line is a comment. Any line that begins with the vertical bar  $|\cdot|$  is a comment. Everybody knows the purpose of comments I hope. This first line says that the technology used is scalable cmos.

Transistors are specified as follows:

type g s d l w

where type is p for pmos and n for nmos. The g refers to the name of the gate terminal. Similarly, s refers to the name of the source terminal and d refers to the drain. This is why you need a labeled circuit schematic to create a .sim file by hand. It is important that you get the connections correct. The l is the length of the transistor and the w is the width, both in microns. The first transistor specified in the example

above is the top-left pmos transistor in the corresponding schematic. Study the rest of the irsim file and the circuit. It is easy to see how the two match. You can also enter in resistors and capacitors. See the irsim manual for the proper format to create these elements. Considering just transistors, you are now ready to run irsim.

3.0 Starting IRSIM

At the unix prompt type

irsim /usr/class/ee/lib/scmos50.prm myfile.sim

scmos50.prm is the technology file and the .sim is any irsim file. The explicit path to the prm is not required if your CAD\_HOME is set correctly to "/usr/class/ee/lib", which it will

be if you have run a good setup file.

For example, if your .sim file is named circuit.sim type:

```
source /usr/class/ee271/setup
irsim scmos50.prm circuit.sim
```

irsim will tell you how many transistors you have and then display the irsim prompt shown below.

IRSIM>

3.1 Running IRSIM

You can enter in commands interactively or you can run a script. Scripts are just the .cmd files and they contains commands that are exactly what you would type in at the irsim prompt.

Here is an example irsim session. The IRSIM> prompt precedes commands that were entered interactively. Text preceded by the vertical bar | is output from irsim. Instructional comments will be preceded by //.

#### IRSIM> stepsize 50

// The basic idea of irsim is that you tell it which nodes // to pull high, which nodes to pull low, which nodes to // tristate, and then you tell irsim to run the simulation // for a certain period of time. This period of time is the // stepsize. The above command tells irsim that the // stepsize is 50ns. The default stepsize = 100 nanoseconds.

IRSIM> w out c b a

// The command 'w' tells irsim to watch the following nodes. // So the above command tells it to watch the nodes out, c, // b, and a. Irsim displays the nodes in the reverse order // in the above command. Therefore the output order will be // a b c out. This is just a matter of personal preference // though. Enter in the nodes in any order you like.

IRSIM> d

// d displays all the nodes that are being watched. // You can also enter in something like 'd a b' which tells // irsim to only display nodes a and b | a=X b=X c=X out=X | time = 0.0ns

// at time zero, the values of the nodes are all undefined

IRSIM> l a b c

// The l command forces the nodes to a logic value of  $\ensuremath{\mathsf{0}}$ 

// The above command sets nodes a b and c to logic 0 TRSTM> s // s tells irsim to simulate for a certain period of time // previously defined by the stepsize command. The default // value is 100 ns, but we set it to 50ns above. | a=0 b=0 c=0 out=1 | time = 50.0ns // Irsim displays the values of the nodes after each step // because of the previous d command. The current time is // also displayed. Note that time = 50 ns. This is  $/\,/$  the current simulation time now. IRSIM> h c // h sets the following nodes to a logic high value. // Therefore the above command sets node c to logic 1. IRSIM> s | a=0 b=0 c=1 out=1 | time = 100.0ns // step IRSIM> h b IRSIM> s | a=0 b=1 c=1 out=0 | time = 150.0ns IRSIM> path out critical path for last transition of out: b -> 1 @ 100.0ns , node was an input out -> 0 @ 100.1ns (0.1ns) // The path command shows the critical path for the last // transition of a node.
// The output shows that an input node 'b' changed to // logic 1 at time = 100 ns. The node 'out' then // transitioned low at time = 100.1 ns. Therefore it took // .1 ns to go from high to low for the given input changes. // You can look back at previous commands to verify that // this is indeed what happened. // Sometimes you may want to find out what the worst case // Tplh or Tphl is. The path command helps you find this  $\ensuremath{{\prime}}\xspace$  number. You do this by setting the circuit to some state // and then force inputs to change that will cause a 11 transition at the output. Some intelligence is required // to figure out what the worst state is and what // combination of input changes will cause the slowest // output transition.

// If you have a long list of inputs, it can be tiresome to // keep using the 1 and h commands to set the logic // values. The 'vector' command lets you group inputs
// together so that you can set them all quickly IRSIM> vector in a b c // The above command tells irsim to group the nodes a b and // c into a vector called 'in' IRSIM> set in 000 // This command tells irsim to set the vector in to 000 // Therefore, node a = 0, node b = 0, and node c = 0 // The following commands demonstrate how you can create a // truth table using the vector 'in'. Note that you can do // this much faster this way than by using the commands // l and h. IRSIM> s | a=0 b=0 c=0 out=1 time = 200.0ns IRSIM> set in 001 IRSIM> s | a=0 b=0 c=1 out=1 time = 250.0ns IRSIM> set in 010 IRSIM> s | a=0 b=1 c=0 out=1 time = 300.0ns IRSIM> set in 011 IRSIM> s | a=0 b=1 c=1 out=0 | time = 350.0ns IRSIM> set in 100 IRSIM> s | a=1 b=0 c=0 out=1 | time = 400.0ns IRSIM> set in 101 IRSIM> s | a=1 b=0 c=1 out=0 time = 450.0ns IRSIM> set in 110 IRSIM> s | a=1 b=1 c=0 out=1 time = 500.0ns IRSIM> set in 111 IRSIM> s | a=1 b=1 c=1 out=0 | time = 550.0ns // irsim has a built in graphical logic analyzer which // runs under X to let you view waveforms. // If you haven't set your DISPLAY variable

// correctly before entering irsim, then you can use
// the "Xdisplay" command within irsim to set it.

IRSIM> Xdisplay myelaine:0.0

// The 'analyzer' command sets up the analyzer window

IRSIM> analyzer a b c out

// This tells irsim to display the nodes a b c and out in // the analyzer window

3.2 Using the analyzer window

Go ahead and experiment with the analyzer window. It's pretty easy to use. Here are some of the things that you can do.

3.2.1. Print the waveforms to a postscript file

Go to the 'print' menu and select 'file'. You will be asked for a filename. Hitting return selects the filename shown in (). Once you have the postscript file, you can print it out on one of the network printers using lpr.

#### 3.2.2. Setting the width

3.2.2a. You can set the width of the view from either the menus or the slider on the bottom. From the menus, select 'window' and then 'set width'. You will be asked to enter the width in time steps. Use the 'move to' option under the 'window' menu to move to the desired time.

You can also use the 'zoom' menu to zoom in and out.

3.2.2b. The best way to get a feel for the slider on the bottom is to play with it. Using the left mouse button expands the view or shortens the view to the left depending on where you click. Clicking using the right mouse button expands or shortens the view to the right depending on where you click. You can grab the slider with the middle button and move it around.

3.2.3. Changing the order of the nodes

If you don't like the order that the nodes are displayed, you can click inside the name with the left mouse button, and drag it to a new place. Play around with this to see how it works.

#### 3.2.4. Finding the time of an event

You can click inside the analyzer window where the waveforms are to get a vertical line. The time where this vertical line is is displayed above. This is useful if you want to find out when a rising edge occurs. The resolution is best when you are zoomed in.

// You have seen the commands 'l' and 'h' to set nodes to // logic 0 or logic 1. The 'x' command will effectively // put a node into tristate. It does this by taking the // node off the input list. // The following is an example of using the  $\boldsymbol{x}$  command IRSIM> x bus  $//\,$  puts the node bus into tristate. An application of this is // simulating a register. Assume you have a one bit register
// that is connected to a line called bus and is operated as // follows. To write a value in your register, you need to  $//\$  drive the value onto the bus and then set a control line // write to high. To read the register, you first need to stop
// driving the bus. Then set a control line read to high. The // irsim commands you need to issue are shown below. IRSIM> l read write 11 set read and write control lines low IRSIM> h bus // let's write a 1 into the register IRSIM> s // step IRSIM> h write // write into the register IRSIM> s IRSIM> 1 write // stop writing IRSIM> s IRSIM> l bus // set bus to 0 so we can see the bus // transition from 0 to 1 when we read // the register IRSIM> s IRSIM> x bus // stop driving the bus so we don't get // bus contention when we read the // register IRSIM> s IRSIM> h read // read the register; you should see a // 0 to 1 transition Irsim lets you keep a log of your commands and the outputs. To start recording, type IRSIM> logfile anyfilename // Anything that you see in irsim from now on will be // into the file 'anyfilename' // When you're done recording, type the following. IRSIM> logfile // Quitting IRSIM IRSIM> exit 3.3 Automation through .cmd files

Any irsim interactive command is valid. Use your favorite text editor to create this file. An example is shown below for the previous circuit. stepsize 50 analyzer a b c out vector in a b c set in 000 s set in 001 s set in 010 s set in 011 s set in 100 s set in 101 s set in 110 s set in 111 s // end of example; do not type this comment in This example runs through all the possible combinations of inputs. The waveforms will be displayed in an analyzer window. You can run a .cmd file from the command line or within irsim. If the above file is called example.cmd, then % irsim scmos50.prm circuit.sim -example.cmd will run the command file on circuit.sim To use a .cmd file within irsim, type 'example' as shown below. IRSIM> example Note, you should not type 'example.cmd'. Another alternative is IRSIM> @ example.cmd but the previous way uses less keystrokes.